## How Do I Use an Alternative Pay to Address on Patient Statements?

Last modified on 11/07/2024 10:50 am EST

Please follow the below instructions to use an alternative pay-to/remit-to address on the patient statement. You would use this option if you do not want patient payments coming directly to your office. They could be directed to an alternate, perhaps the billing office instead.

- 1. Hover your cursor on Account and select Offices.
- 2. Press Edit corresponding to the office.

| Ma  | anage offices                   | 3       |      |       |               |              |                              |            |                    |                              |
|-----|---------------------------------|---------|------|-------|---------------|--------------|------------------------------|------------|--------------------|------------------------------|
| Act | ve Offices                      |         |      |       |               |              |                              |            |                    | Page 1 of 1 + Add New Office |
|     | Name<br>Provider                | Address | City | Phone | Facility Code | # Exam Rooms | Online Schedule              | Sharing    | Telehealth Enabled | Ţ                            |
| =   | Primary Office<br>Doctor Doctor |         |      |       | 11            | 4            | None But Visible To Patients | Share View | OFF                | 🖨 History 🖉 Edit 🖹 Archive   |

3. Select the Billing tab.

| Primar | y Docto | r for Office:   | e:        |     |  |  |
|--------|---------|-----------------|-----------|-----|--|--|
| Edit ( | Office  |                 |           |     |  |  |
| Basic  | Billing | Online Schedule | Providers | eRx |  |  |

4. Scroll down and check the box **Use alternate pay to address in Patient Statement.** Address fields will open to alternative address.

| Use alternate pay to address in | use alternate "pay to" address in patient statement if checked. |
|---------------------------------|-----------------------------------------------------------------|
| Patient Statement               |                                                                 |

5. Hover over the **Account** on the top tool bar and select **Provider Settings**.

6. Under the Medical Billing tab, scroll down to Patient Statement settings and choose the office from the Pay to Address dropdown > Click on Save. If the address is not an existing office location, you can add a Patient Statement Remit Address office as a placeholder to use for this purpose.

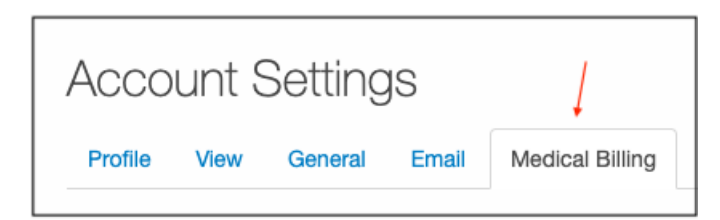

| Patient Statement    |                                                                                          |  |  |  |
|----------------------|------------------------------------------------------------------------------------------|--|--|--|
| Business Logo        | Top Left   Include Business Logo in patient statements.                                  |  |  |  |
| Pay to Address       | patient pay to address   District of Columbia   DC   20009                               |  |  |  |
| Use Office Name      | Use the Practice Official Name (if available) for patient statement and payment receipt. |  |  |  |
| Pay CC by Call       | Show "To pay by credit card, call [office number]" in patient statement.                 |  |  |  |
| Credit Card Accepted | ✓ Visa                                                                                   |  |  |  |
|                      | ✓ Mastercard                                                                             |  |  |  |
|                      | ✓ Discover                                                                               |  |  |  |
|                      | ✓ American Express                                                                       |  |  |  |

The office that you select from the Pay to Address field will populate in the patient statement.

|        | Red sun                                                | Statement ID: 69235-56933679-PREVIEW |                                                    |            |  |  |
|--------|--------------------------------------------------------|--------------------------------------|----------------------------------------------------|------------|--|--|
|        | 1001 N Rengstorff Ave # 200<br>Mountain View, CA 94043 | Statement Date                       | Pay This Amount                                    | Chart ID   |  |  |
|        | mountain view, on 64040                                |                                      | \$54.00                                            | DJPE000001 |  |  |
|        |                                                        | SHOW AMOUNT<br>PAID HERE:            | \$                                                 |            |  |  |
|        |                                                        | MAKE C                               | HECKS PAYABLE / RE                                 | MIT TO:    |  |  |
|        |                                                        | <b>Re</b><br>12<br>Mo                | d sun<br>Rouge road suite10<br>untain View, CA 940 | 3<br>)40   |  |  |
|        | For questions about billing, call                      | . To pay by credit card, call        |                                                    |            |  |  |
| •••••• | Diases datach and rate                                 | ura too portion with your pay        | ment                                               |            |  |  |

This will allow your patient to see the address of the office they visited on the top left, as well as a separate address to mail payments on the right.